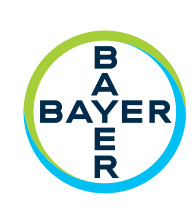

# Kasutusjuhend

Connect.CT™ Moodul

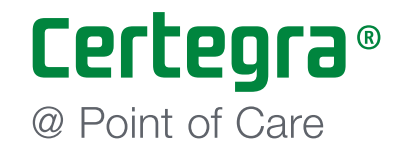

# Connect.CT<sup>™</sup> Moodul Kasutusjuhend

Tehnilised omadused ja kasutatavad funktsioonid võivad riigiti erineda. Täpsemat teavet saate toote kohalikult esindajalt ja riigiomasest kasutusjuhendist.

Andke kõigist selle seadmega seotud tõsistest juhtumitest teada Bayerile (radiology.bayer.com/contact) ja asjakohasele kohalikule asutusele Euroopas (või vajaduse korral asjakohasele reguleerivale asutusele riigis, kus juhtum toimus).

Sümbolite sõnastiku leiate käesoleva juhendi 1. jaotisest.

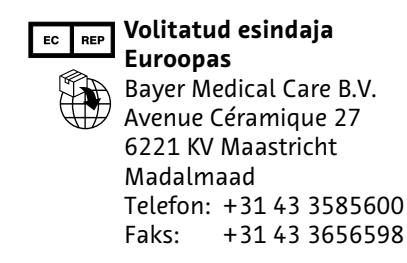

Connect.CT™ Moodul

| 1 | Sissejuhatus1 - 1                                                                                                    |
|---|----------------------------------------------------------------------------------------------------|
|   | 1.1 Kasutusnäidustused       1 - 1         1.2 Vastunäidustused       1 - 1         1.3 Märkused       1 - 1         1.4 Lahtiütlused       1 - 1         1.5 Sümbolid       1 - 2         1.5.1 Hoiatussümbolid       1 - 2         1.5.2 Üldised sümbolid       1 - 2                                                                                                   |
| 2 | Funktsioon 2 - 3                                                                                                    |
|   | 2.1 Kasutamise ülevaade2 - 32.2 Connect.CT mooduli ja tööjaama Certegra Workstation kasutamine2 - 32.2.1 Connect.CT mooduli aktiveerimine2 - 42.2.1.1 Tööjaama Certegra Workstation sümbolid2 - 42.2.2 Patsiendi andmed2 - 52.2.3 Pildihõivesüsteemi liidese (ISI) MEDRAD® Stellant sätted2 - 72.2.4 Süsteemi MEDRAD® Stellant personaliseeritud patsiendiprotokolli2 - 7 |
| 3 | Süsteemi MEDRAD® Stellant personaliseeritud<br>patsiendiprotokolli tehnoloogia (P3T)                                                                                                    |
|   | 3.1 Ülevaade                                                                                                    |

## 1 Sissejuhatus

The Certegra<sup>®</sup> Connect.CT<sup>™</sup> (Connect.CT), mis jookseb süsteemil MEDRAD<sup>®</sup> Stellant CT Injection System with Certegra<sup>®</sup> Workstation (Stellant CWS) ja süsteemil MEDRAD<sup>®</sup> Stellant FLEX CT Injection System with Certegra<sup>®</sup> Workstation (Stellant CWS) ja süsteemil MEDRAD<sup>®</sup> Stellant FLEX CT Injection System with Certegra<sup>®</sup> Workstation (Stellant FLEX), on tarkvararakendus, mis võimaldab liidestada injektorsüsteemi sobiva KT-skanneriga. See on andmete ja juhtimise liides injektori kohalike süsteemi ressursside ja kaugskanneri vahel. Pärast rakenduse Connect.CT litsentsimist ja sünkroonimist võimaldab see skanneri ning injektori omavahelist suhtlemist ja selles juhendis kirjeldatud funktsioonide täitmist.

Selles dokumendis kirjeldatakse rakenduse Connect.CT toimimist ja süsteemidega Stellant CWS ja Stellant FLEX koos töötamist. Üksikasjalikuma injektori kasutamise informatsiooni saamiseks vaadake asjakohase injektorsüsteemi kasutusjuhendit.

- HOIATUS! Näitab, et teave on hoiatus. Hoiatused teavitavad olukordadest, mis võivad lõppeda patsiendi või kasutaja vigastuse või surmaga. Enne injektorsüsteemi kasutamist lugege hoiatused tähelepanelikult läbi.
- ETTEVAATUST! Näitab, et esitatud teave nõuab tähelepanu. Ettevaatlikusele kutsuv teade teavitab olukordadest, mis võivad lõppeda seadme kahjustumisega. Enne süsteemi kasutamist lugege ettevaatusteated tähelepanelikult läbi.
- MÄRKUS. Näitab, et järgnevalt on kirjas tähtis lisateave, mis aitab kasutajal tõrke lahendada või suunab kasutaja vastava teabe juurde juhendis.

## 1.1 Kasutusnäidustused

Connect.CT rakendus on mõeldud spetsiaalselt selleks, et võimaldada injektori liidestumist KT-skanneriga.

### 1.2 Vastunäidustused

Pole teada

## 1.3 Märkused

MÄRKUS. Andmete saatmine moodulist Connect.CT ja vastuvõtmine skanneris võtab aega alla 0,5 sekundi.

MÄRKUS. Skanneri/injektori suhtluseks kasutatav võrk peab olema mitteavalik hästi hallatud turvaline kohtvõrk.

## 1.4 Lahtiütlused

Selles juhendis olevad kuvapildid on vaid illustratiivsed. Tegelikud kuvad võivad erineda.

## 1.5 Sümbolid

#### 1.5.1 Hoiatussümbolid

#### **A HOIATUS**

Näitab, et teave on hoiatus. Hoiatused teavitavad kasutajat olukordadest, mis võivad lõppeda patsiendi või kasutaja vigastuse või surmaga. Enne injektorsüsteemi kasutamist lugege hoiatused tähelepanelikult läbi.

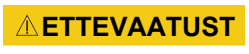

Näitab, et esitatud teave nõuab tähelepanu. Ettevaatusele kutsuvad teated teavitavad kasutajat olukordadest, mis võivad lõppeda patsiendi või kasutaja kerge või mõõduka vigastusega. Enne injektorsüsteemi kasutamist lugege ettevaatusele kutsuvad teated tähelepanelikult läbi.

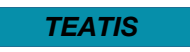

Näitab, et teabe näol on tegemist teatisega. Teatised teavitavad kasutajat olukordadest, mis võivad lõppeda seadme kahjustumisega. Enne injektorsüsteemi kasutamist lugege teatised tähelepanelikult läbi.

Märkus

Näitab, et järgnevalt on kirjas tähtis lisateave või näpunäide, mis aitab kasutajal tõrke lahendada või suunab kasutaja vastava teabe juurde juhendis.

## 1.5.2 Üldised sümbolid

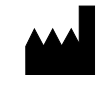

Tähistab meditsiiniseadme tootjat.

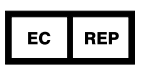

Tähistab volitatud esindajat Euroopa Ühenduses / Euroopa Liidus.

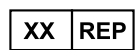

Tähistab kindla riigi volitatud esindajat / Volitatud esindaja riigis.

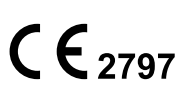

Tähistab märgistust, millega tootja näitab, et seade vastab Euroopa Parlamendi ja nõukogu 5. aprilli 2017. aasta määruse (EL) 2017/745 ja muude kohaldatavate Euroopa Liidu ühtlustamise õigusaktide kohaldatavatele nõuetele, mis käsitlevad märgise kinnitamist (2. klassi meditsiiniseadmetele).

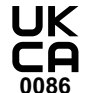

Tähistab toote vastavust Ühendkuningriigi seaduste kohaldatavate nõuetele, mis käsitlevad sellise II klassi meditsiiniseadmete märgise kinnitamist.

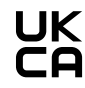

Tähistab toote vastavust Ühendkuningriigi seaduste kohaldatavate nõuetele, mis käsitlevad sellise l klassi meditsiiniseadmete märgise kinnitamist.

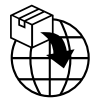

Tähistab üksust, mis impordib meditsiiniseadme asukohta.

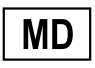

Tähistab, et toode on meditsiiniseade.

## 2 Funktsioon

## 2.1 Kasutamise ülevaade

Certegra Platform koos litsentsitud mooduliga Connect.CT võimaldab koolitatud kasutajatel ühilduva KT-skanneri abil injektorit Stellant kaugprogrammeerida, moodulile P3T skannerist juurdepääsetavaid andmeid edastada ja skannerile süstimisega sünkroonitud vallandamise signaali saata. Rakendus Connect.CT võimaldab injektori Stellant ja ühilduva KT-skanneri vahelist sidet ning teabevahetust ja hõlmab muuhulgas järgmisi funktsioone:

- Injektori ja skanneri sünkroonkäivitamine
- Patsiendi/uuringu andmete edastamine skannerist injektorsüsteemi
- Süsteprotokolli ülevaatamine skanneri konsoolist
- Süsteprotokolli programmeerimine skanneri konsoolist

Injektorsüsteem ei juhi pildihõivesüsteemi Connect.CT-mooduli kaudu. Connect.CT teavitab skannerit injektori olekust, mis võimaldab skanneril skannimise ajastust süstimise algusaja põhjal sünkroonida. Skanner juhib skannimisjada käivitust pärast süstimise algusaja oleku saamist ega alusta skannimist juhul, kui skanner pole õiges olekus. Skannerisüsteemil on kiiritamise alustamise üle täielik juhtimine.

Kui see on litsentsitud ja aktiveeritud, siis aktiveerib rakendus Connect.CT need funktsioonid skanneri konsooli kaudu. Funktsioonide üksikasjalikku ülevaatust lugege skanneri kasutusjuhendist.

Rakendusega Connect.CT saab kontrastaine süstimise protokolle redigeerida kas tööjaamas Stellant CWS või skanneri konsoolis. Kummaski süsteemis tehtavate protokolli teabe muutuste alusel värskendatakse teist süsteemi, et kuvada süsteprotokolli jooksev teave mõlemas süsteemis.

**ETTEVAATUST!** Tulemuseks võib olla seadme kahjustumine või süsteemi talitlushäire. Süsteem on mõeldud järgmiste KT-injektorsüsteemide ühendamiseks KT-skanneriga ja seda ei tohi kasutada muude meditsiiniseadmete ega meditsiiniseadmete tehnoloogiatega. Katalooginumbrid: SCT-310, FLEX ja FLEX UPG

## 2.2 Connect.CT mooduli ja tööjaama Certegra Workstation kasutamine

Kasutaja töövoo toimingute skannerikonsoolist tegemise soodustamiseks inaktiveeritakse rakenduse Connect.CT aktiveerimisel injektorsüsteemi teatud funktsioonid. Selles jaotises kirjeldatakse neid funktsioonimuutusi.

#### 2.2.1 Connect.CT mooduli aktiveerimine

Kui moodul Connect.CT on litsentsitud, aga ei ole veel aktiveeritud, siis ilmub joonisel 2-1 näidatud peakuva.

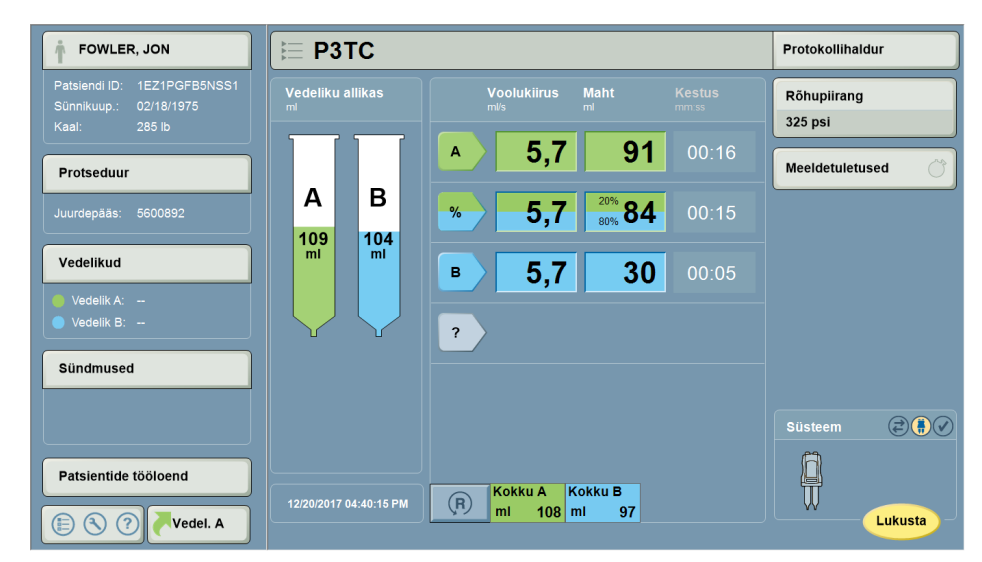

Joonis 2 – 1: Peakuva enne Connect.CT mooduli aktiveerimist

Pärast ühenduse rajamist muutub rakenduse Connect.CT ikoon kollaseks ja süsteemiteabe paneelile ilmub skanneri ikoon (joonis 2-2).

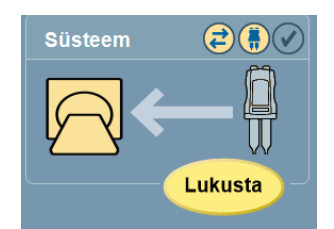

Joonis 2 – 2: Süsteemi teabe paneel pärast Connect.CT mooduli aktiveerimist

#### 2.2.1.1 Tööjaama Certegra Workstation sümbolid

| lkoon | Tähendus                                                                                                    |
|-------|----------------------------------------------------------------------------------------------------|
|       | Connect.CT mooduli kaudu on loodud ühendus injektori ja skanneri vahel,<br>mis tähendab, et moodul on ühenduses nii skanneri kui ka injektoriga. |
| (t)   | Connect.CT moodul on litsentsitud, aga skanneri ja injektori vahelist ühendust ei ole veel rajatud.                                              |
|       | Teade Ainult injektor kuvatakse, kui injektor ei ole skanneriga ühenduses.                                                                       |

Kui nii injektori kui ka skanneri ikoonid on kollased ja vilguvad, siis võib protseduuri (süstimine ja skannimine) alustada injektori käivitusnuppu vajutades.

| Kui injektori ja skanneri vahel ei ole nooleikooni, siis on programmeeritud<br>katsesüstimine – katsesüstimist saab alustada ainult injektorist. Kui injektori<br>ikoon on kollasega esile tõstetud, siis on injektor valmis ja katsesüstimist saab<br>jätkata. Pärast katsesüstimise lõppu ilmub nool, mida on näidatud allpool. |
|----------------------------------------------------------------------------------------------------|
| Protseduuri (süstimist ja skannimist) saab alustada ainult injektoril oleva<br>käivitusnupu vajutamisega.                                                                                                    |

### 2.2.2 Patsiendi andmed

Informaatikapaneeli alaosas asuv nupp Patsientide tööloend inaktiveerub (joonis 2-3) pärast Connect.CT mooduli aktiveerimist.

| FOWLER, JON                                                           | Е РЗТС                            | E P3TC                                               |                        |  |  |  |
|-----------------------------------------------------------------------|-----------------------------------|------------------------------------------------------|------------------------|--|--|--|
| Patsiendi ID: 1EZ1PGFB5NSS1<br>Sünnikuup.: 02/18/1975<br>Kaal: 285 lb | Vedeliku allikas<br><sup>ml</sup> | Voolukiirus Maht Kestus<br>mi <sup>i</sup> s mi mmas | Rõhupiirang<br>325 psi |  |  |  |
| Protseduur                                                            |                                   | <b>A 5,7 91</b> 00:16                                | Meeldetuletused        |  |  |  |
| Juurdepääs: 5600892                                                   | A B                               | <b>5,7 84</b> 00:15                                  |                        |  |  |  |
| Vedelikud                                                             | mi mi                             | <b>5,7 30</b> 00:05                                  |                        |  |  |  |
| <ul> <li>Vedelik A:</li> <li>Vedelik B:</li> </ul>                    |                                   | ?                                                    |                        |  |  |  |
| Sündmused                                                             |                                   |                                                      |                        |  |  |  |
|                                                                       |                                   |                                                      | Süsteem                |  |  |  |
| Patsientide tööloend                                                  |                                   | Makin A Makin B                                      |                        |  |  |  |
| E C P Vedel. A                                                        | 12/20/2017 04:41:50 PM            | R MI 108 ml 97                                       |                        |  |  |  |

MÄRKUS. Patsiendi teave saadetakse skannerist automaatselt.

Joonis 2 – 3: Patsientide tööloend ei ole ligipääsetav

Kui valitud on patsiendi andmete kuva, saab andmeid vaadata ja teatud teavet redigeerida (joonis 2-4).

| Teave             |            |     |         |         |   |           |
|-------------------|------------|-----|---------|---------|---|-----------|
| Praegune patsiend | i teave    |     |         |         |   |           |
| Patsient          | Protseduur | Ve  | edel. A | Vedelik | в | Märkused  |
| ID                |            |     |         |         |   |           |
| 1EZ1PGFB5NSS1     |            |     |         |         |   |           |
| Perekonnanimi     |            |     |         | Eesnimi |   |           |
| FOWLER            |            |     |         | JON     |   |           |
| Sünnikuup.        | Kaal       |     | Pikkus  | 5       | s | ugu       |
| 02/18/1975        | lb :       | 285 | cm      | 184     |   | Veessoost |
|                   |            |     |         |         |   |           |
|                   |            |     |         |         |   |           |

Joonis 2 – 4: Connect.CT mooduli patsiendi andmete kuva

Pange tähele, et kui on valitud patsiendi andmete kuva, protseduurikuva, üks vedelikukuvadest või märkuste kuva, siis nuppu "Kustuta kõik" ei kuvata.

| Praegune protseduuri teave Patsient Protseduur Vedel. A Vedelik B Tehniku ID Süstekoht DOE                                                                                                    |           |
|----------------------------------------------------------------------------------------------------|-----------|
| Patsient     Protseduur     Vedel. A     Vedelik B       Tehniku ID     Süstekoht       DOE     -       Juurdepääsunumber     Kateetri suurus       5600892     -       Uuringu ID       O5 77120642       Uuringu kirjeldus |           |
| Tehniku ID Süstekoht<br>DOE                                                                                                    | Märkused  |
| DOE                                                                                                    |           |
| Juurdepääsunumber Kateetri suurus<br>5600892 – Laadi vaiku<br>Uuringu ID<br>05 77120642<br>Uuringu kirjeldus                                                                                                    |           |
| 5600892 - Laadi valik<br>Uuringu ID<br>05 77120642<br>Uuringu kirjeldus                                                                                                    |           |
| Uuringu ID<br>05 77120642<br>Uuringu kirjeldus                                                                                                    | väärtused |
| O5 77120642<br>Uuringu kirjeldus                                                                                                    |           |
| Uuringu kirjeldus                                                                                                    |           |
|                                                                                                    | ок        |
| 71550 - CHEST WITHOUT CONTRAST                                                                                                    | Tühista   |

Joonis 2 – 5: Connect.CT mooduli protseduurikuva

| Teave             |            |          |           |          |         |
|-------------------|------------|----------|-----------|----------|---------|
| Praegune vedeliku | ı teave    |          |           |          |         |
| Patsient          | Protseduur | Vedel. A | Vedelik B | Märkused |         |
| Allika tüüp       |            |          |           |          |         |
| 5Q4D135C ml       |            |          |           |          |         |
| Partii            |            | Aegumis  | kuupäev   |          |         |
|                   | -          | -        | -         |          |         |
| ,                 |            |          |           |          |         |
|                   |            |          |           |          | ок      |
|                   |            |          |           |          | Tühista |
|                   |            |          |           |          |         |

Joonis 2 – 6: Connect.CT mooduli vedelikukuva

| Teave            |                                           |          |           |                   |         |  |  |  |
|------------------|-------------------------------------------|----------|-----------|-------------------|---------|--|--|--|
| Praeguse protsec | Praeguse protseduuri ja sündmuse märkused |          |           |                   |         |  |  |  |
| Patsient         | Protseduur                                | Vedel. A | Vedelik B | Märkused          |         |  |  |  |
| Protseduuri ja s | ündmuste märkused                         | 1        |           |                   |         |  |  |  |
|                  |                                           |          |           |                   |         |  |  |  |
|                  |                                           |          |           |                   |         |  |  |  |
|                  |                                           |          |           | 1                 |         |  |  |  |
|                  |                                           |          |           | Redigeeri märkusi |         |  |  |  |
|                  |                                           |          |           |                   | ок      |  |  |  |
|                  |                                           |          |           |                   | Tühista |  |  |  |

Joonis 2 – 7: Connect.CT mooduli märkuste kuva

## 2.2.3 Pildihõivesüsteemi liidese (ISI) MEDRAD<sup>®</sup> Stellant sätted

Kui Connect.CT moodul on aktiveeritud, siis inaktiveeritakse ISI säte automaatselt ja seatakse olekusse "Off" (Väljas).

## 2.2.4 Süsteemi MEDRAD<sup>®</sup> Stellant personaliseeritud patsiendiprotokolli tehnoloogia (P3T) eelseadistused

Kui on valitud Protokollihaldur siis on P3T eelseadistused tahtlikult inaktiveeritud (hallid) (joonis 2-8). Kõiki kehtivaid P3T eelseadistusi saab skannerist valida, et patsiendi ja protseduuri parameetreid automaatselt saata.

| Protokollihaldur |                    | Välju                                   |
|------------------|--------------------|-----------------------------------------|
| PIIRKOND         | PROTOKOLLID        | EELVAADE                                |
| PEA              | PEA P3T            | Protocol                                |
| KAEL             | STANDARD<br>PEA    | M/s ml mm:ss<br>A 1,0 10 00:10          |
| RIND             | HEAD1 P3T          |                                         |
| КŎНТ             |                    |                                         |
| VAAGEN           |                    |                                         |
| JÄSEMED          |                    |                                         |
|                  |                    | Rõhupiirang (psi) 325<br>Kokku 10 00:10 |
|                  | PRAEGUNE PROTOKOLL | Salvesta kohta PEA                      |

Joonis 2 – 8: Kuva Protokollihaldur

Kui on valitud P3T eelseadistus, siis kuvatakse teade "Select P3T preset on the scanner. The Connect.CT module is licensed." (Valige skannerilt P3T eelseadistus. Connect.CT modul on litsentsitud.), mis teavitab kasutajat vajadusest valida skannerist eelseadistus (joonis 2-9).

| Protokollihaldur |                    | Välju                                                              |
|------------------|--------------------|--------------------------------------------------------------------|
| PIIRKOND         | PROTOKOLLID        | MOODUL: P3T Cardiac                                                |
| PEA              | CARD PoT           | Kontrastaine kaubamärk                                             |
|                  | PEA                | Kontrastaine kontsentratsioon<br>mo/ml 350                         |
| KAEL             | STANDARD<br>PEA    | Kontrastaine pudeli suurus                                         |
|                  |                    | mi<br>Katsesüstimine                                               |
| RIND             | PEA P3T            | ei                                                                 |
|                  |                    | Läbiv boolus<br>ei                                                 |
| KOHT             |                    | Katsesüstimise maht                                                |
|                  |                    | mi 20                                                              |
| VAAGEN           |                    | mi 20                                                              |
| LĂ CEMED         |                    | Läbiva booluse füsioloogilise lahuse maht                          |
| JASEMED          |                    | Maksimaalne voolukiirus                                            |
|                  |                    | m/s 6,0                                                            |
|                  |                    | Maksimaalne joodikoormus                                           |
|                  |                    | gl 38                                                              |
| KUVA KÕIK P3T    | PRAEGUNE PROTOKOLL | Valige skannerilt P3T eelsäte.<br>Connect.CT ei ole liitsentsitud. |

Joonis 2 – 9: Kuva Protokollihaldur: valitud on P3T eelseadistus

Kui kuvalt Protokollihaldur valitakse sobimatu eelseadistus, siis kuvatakse kasutajale teade "This P3T preset is invalid for use with Connect.CT. Go to P3T Preset Setup to adjust settings." (Seda P3T eelsätet ei saa koos Connect CT-ga kasutada. Sätete reguleerimiseks minge P3T eelsätte seadistusse.) (joonis 2-10).

| Protokollihaldur |             |                    |                                                                                                    | Välju                   |
|------------------|-------------|--------------------|----------------------------------------------------------------------------------------------------|-------------------------|
| PIIRKOND         | PROTOKOLLID |                    | MOODUL: P3T Cardia                                                                                      | ıc                      |
| PEA              | CARD PoT    |                    | Kontrastaine kaubamärk                                                                                  |                         |
|                  | PEA 3       |                    | Kontrastaine kontsentratsio                                                                             | on                      |
|                  | STANDARD    | 1                  | mg/ml                                                                                                   | 350                     |
| KAEL             | PEA         |                    | Kontrastaine pudeli suurus                                                                              |                         |
|                  |             | 1                  | mi                                                                                                    |                         |
| RIND             | HEAD1 P3T   |                    | Katsesustimine                                                                                          | iah                     |
|                  |             | ]                  | Katsesüstimise maht                                                                                     | J                       |
| КОНТ             |             |                    | ml                                                                                                    | 20                      |
| Konn             |             |                    | Läbiv boolus                                                                                            |                         |
|                  |             |                    |                                                                                                    | jah                     |
| VAAGEN           |             |                    | Maksimaalne voolukiirus                                                                                 |                         |
|                  |             |                    | mi/s                                                                                                    |                         |
| JÄSEMED          |             |                    | ml                                                                                                    | 20                      |
|                  |             |                    | Läbiva booluse füsioloogilis                                                                            | e lahuse maht           |
|                  |             |                    | ml                                                                                                    | 40                      |
|                  |             |                    | Maksimaalne joodikoormus                                                                                |                         |
|                  |             |                    | gl                                                                                                    | 38                      |
| кича коік РзТ    |             | PRAEGUNE PROTOKOLL | Seda P3T eelsätet ei saa koo<br>Connect.CT-ga kasutada. Sä<br>reguleerimiseks minge P3T<br>seadistusse. | os<br>itete<br>eelsätte |

Joonis 2 – 10: Kuva Protokollihaldur: sobimatu eelseadistus

Kasutaja peab vajutama kuval Protokollihaldur nuppu "Välju", et minna kuvale Setup (Seadistus) (joonis 2-11), kust pääseb nupu "Setup" (Seadistus) valimisel juurde nupule "P3T Preset Setup" (P3T eelseadistuste seadistamine).

| ŕ                              | 듣 Protocol                             | Protocol Manager          |
|--------------------------------|----------------------------------------|---------------------------|
| Patient ID:<br>DOB:<br>Weight: | Fluid Source Flow Rate Volume Duration | Pressure Limit<br>325 psi |
| Procedure                      | <b>1.0 10</b> 00:10                    | Reminders                 |
| Accession:                     | A B ?                                  |                           |
| Fluids                         | System                                 |                           |
| Eluid A' 300                   | Setup Setup                            |                           |
| E Setup                        | P3T Preset                             |                           |
| VirtualCare                    | E Protocol Manager                     |                           |
| (?) Help                       | Fluid Delivery     Setup               | System                    |
| O Shutdown                     | Informatics<br>Setup                   |                           |
| E 🔇 ? Fluid A                  | Mi 10 mi 0                             | Lock                      |

Joonis 2 – 11: P3T P3T eelseadistuste seadistamine

| P3T Eelsätte seadistus valu                      |                      |          |  |  |  |  |  |
|--------------------------------------------------|----------------------|----------|--|--|--|--|--|
| Muuda olemasolevat<br>eelsätet Loo uus eelsäte   | EELSÄTTED            | EELVAADE |  |  |  |  |  |
| PEA<br>KAEL<br>RIND<br>KÖHT<br>VAAGEN<br>JÄSEMED | CARD P3T<br>PEA P3T  |          |  |  |  |  |  |
| KUVA KÕIK                                        | Tälustatud seadistus |          |  |  |  |  |  |

Sobimatud P3T eelseadistused on kuval P3T P3T eelseadistuste seadistamine hallid (joonis 2-12).

Joonis 2 – 12: Kuva P3T eelseadistuste seadistamine

Sobimatu eelseadistuse valimisel teavitab hüpikmenüü kasutajat sobimatusest ja sellest, mida nupu "Jah" valimisel automaatselt korrigeeritakse (joonis 2-13).

| P <sub>3</sub> T Eelsätte          | e seadis                                                                                 | tus                  | Välju                                 |  |  |  |
|------------------------------------|------------------------------------------------------------------------------------------|----------------------|---------------------------------------|--|--|--|
| Muuda olemasolevat<br>eelsätet Loo | uus eelsäte                                                                              | EELSÄTTED MOOD       | MOODUL: P3T Cardiac                   |  |  |  |
| PEA                                | See eelsäte                                                                              | CARD P3T             | kontsentratsioon 350                  |  |  |  |
| KAEL                               | KAEL parametriel automaatselt muuta?                                                     |                      |                                       |  |  |  |
| KÖHT                               | - Natsesusumise mant: Lemaida PEAB VAAT. [Praegune vaartus: 20 mi]<br>- Läbiv boolus: ei |                      |                                       |  |  |  |
| VAAGEN                             | - Maksimaa                                                                               | Jah                  | e maht<br>e maht<br>20                |  |  |  |
| JÄSEMED                            |                                                                                          |                      | e kestus<br>00:05<br>olus             |  |  |  |
|                                    |                                                                                          | Labiva b<br>mi       | jah<br>ooluse kontrastaine maht<br>20 |  |  |  |
|                                    |                                                                                          | Taiustatud seadistus | ок                                    |  |  |  |

Joonis 2 – 13: Kuva P3T P3T eelseadistuste seadistamine: automaatse korrigeerimise hüpikaken

Kasutaja peab valima "Jah" et parameetreid muuta, aga parameetrite muudatuste kinnitamiseks tuleb vajutada nuppu "Salvesta" (joonis 2-14).

| I   | Eelsäte: CAR                       | RD              |                      |              |          | P <sub>3</sub> T | lju     |
|-----|------------------------------------|-----------------|----------------------|--------------|----------|------------------|---------|
| 1 0 | Eelsätte väärtuste üleva           | atus            |                      |              |          |                  |         |
| ee  |                                    | VAIKEVÄÄ        | PRAEGUNE             |              |          |                  |         |
|     | Kontrastaine tüüp                  | 350 ml          | 350 ml               |              | КА       | EL               | <br>350 |
|     | Katsesüstimine                     | ei              | jah                  |              | RI       | ND               | -       |
|     | Katsesüstimise vedelik             | loogiline labus | Füsioloogiline labus |              | RC       | HT               | jah     |
| ſ   |                                    |                 |                      |              | VAA      | GEN              | ahus    |
|     | Katsesüstimise<br>manustamismeetod | Maht            | Maht                 |              | JÄSE     | EMED             | Maht    |
| 2   | Materia Calleria analy             |                 | 20                   |              |          |                  | 20      |
|     | Katsesustimise maht                | 20              | <b>20</b> mi         |              | Salvesta | Teisalda         | 00:05   |
|     | Katsesüstimise kestus              | 00:05           | <b>00:05</b> mm:ss   |              | Salvesta | nimega           | ei      |
|     |                                    |                 |                      |              |          | -                | 20      |
|     | Lähtesta                           | Kustuta         |                      | $\checkmark$ | Tüł      | iista            |         |
|     |                                    |                 |                      |              |          |                  |         |

Joonis 2 – 14: Kuva Eelseadistuste väärtuste ülevaatus: nupule Salvesta klõpsamine, et muudatused kinnitada

Pärast parameetrite sobimatuse automaatset korrigeerimist pääseb P3T eelseadistusele ligi skannerist.

MÄRKUS. Sobimatud P3T eelseadistused pole skanneril kasutamiseks saadaval.

MÄRKUS. Kuna P3T parameetrid saadetakse tööjaamas Certegra Workstation käsitsi sisestamise asemel skannerist otse, siis funktsioone Peab vaatama ja Peab sisestama ei toetata.

## 3 Süsteemi MEDRAD<sup>®</sup> Stellant personaliseeritud patsiendiprotokolli tehnoloogia (P3T)

## 3.1 Ülevaade

P3T moodulid võimaldavad kasutajatel luua individualiseeritud kontrastaine süsteprotokolle, mis põhinevad patsiendi ja kontrastaine omadustel ning muudel parameetritel, näiteks skannimise ajastusel. Kontrastaine annuse määrab patsiendile manustatava joodi kogus (näiteks manustatakse raskemale patsiendile rohkem gramme joodi kui kergemale).

P3T moodulid on saadaval osana P3T tootesarjast (Pulmonary Angiography [PA], Cardiac ja Abdomen). Iga moodul kasutab algoritmi, mida saab kohandada eri konfiguratsioonisuvandeid määratledes. Iga konfiguratsioonisuvandite kogumit nimetatakse eelseadistuseks. Eelseadistuse saab kohandada iga patsiendi jaoks, luues ainulaadsete sisendite (näiteks patsiendi kehakaalu) abil protokolli.

Lisateabe saamiseks vaadake palun asjakohase P3T mooduli kasutusjuhendit.

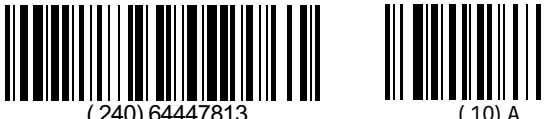

Based on 64446574 Rev. A 2022-07-15

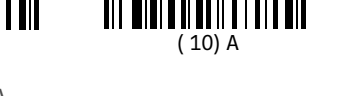

Ettevõte Bayer jätab endale õiguse muuta siin esitatud tehnilisi kirjeldusi ja omadusi või lõpetada mistahes siin nimetatud toote või teenuse pakkumise mistahes ajal ilma eelneva teavituse või kohustusteta. Värskeima teabe saamiseks võtke ühendust ettevõtte Bayer volitatud esindajaga.

Kõik selles dokumendis esinevad patsiendiandmed on fiktiivsed. Tegelikku patsienditeavet ei ole esitatud.

Bayer, Bayeri rist, MEDRAD, Stellant, Stellant FLEX, MEDRAD Stellant, MEDRAD Stellant FLEX, Certegra, Connect.CT, P3T ja VirtualCare on ettevõttele Bayer kuuluvad ja/või ettevõtte registreeritud kaubamärgid Ameerika Ühendriikides ja/või teistes riikides. Teised kaubamärgid ja ettevõtete nimed, mida siin on mainitud, kuuluvad nende vastavatele omanikele ning neid on kasutatud siin ainult teabe andmise eesmärgil. Sellest ei saa järeldada ega oletada mingit suhet ega kinnitust.

© 2011, 2015, 2017-2022 Bayer. Seda materjali ei tohi paljundada, esitada, muuta ega levitada ilma ettevõtte Bayer eelneva otsese kirjaliku nõusolekuta.

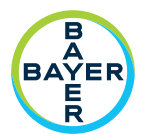

Tagasiside andmiseks või toe taotlemiseks kasutage veebilehel radiology.bayer.com/contact toodud ühendust võtmise vormi

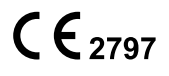

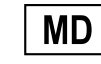

Bayer 拜耳 バイエル 」 Байер

**Tootja** Bayer Medical Care Inc. 1 Bayer Drive Indianola, PA 15051-0780 USA Telefon: +1-412-767-2400 +1-800-633-7231 Faks: +1-412-767-4120